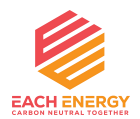

## **User Manual**

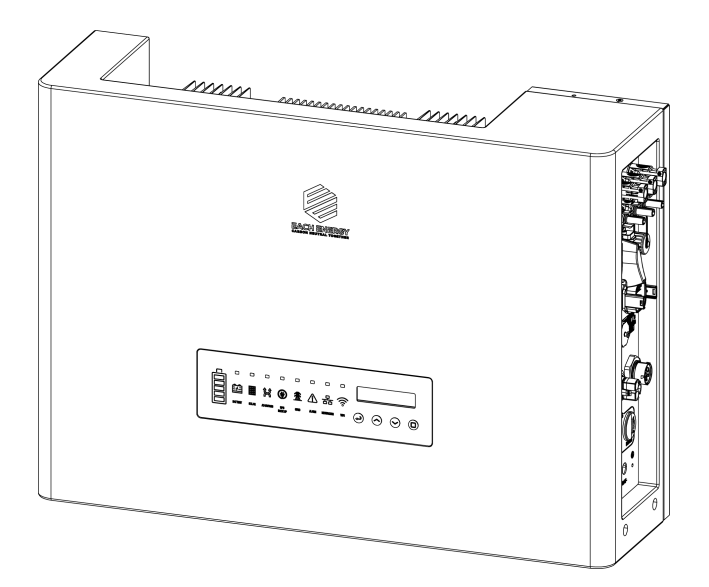

## Each Energy Technology (Suzhou) Co., Ltd.

www.eachenergy.com

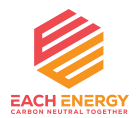

### Each Energy Technology (Suzhou) Co., Ltd.

Address: Building 4, Modern Industrial Park, Wuzhong Technology City, Suzhou City, Jiangsu P.R.China Tel: +8651266581088 Email: service@eachenergy.com Web: <u>www.eachenergy.com</u>

Copyright © Each Energy Technology (Suzhou) Co., Ltd.

#### **Copyright © Each Energy Technology (Suzhou) Co., Ltd.**

Without written permission, any information of this document (partly or entirely) cannot be extracted, copied or transmitted in any form or by any means. All right reserved.

#### Notice:

The information in this document is subject to change without notice. Please adhere to the actual products in case of any discrepancy. Any statements, description, and recommendations in this manual do not constitute a guarantee or warranty of any kind, explicitly or implicitly.

#### Warranty:

Warranty terms and conditions can be downloaded from the Internet at www.eachenergy.com.

### Contents

| 1. About the Manual                              | 3   |
|--------------------------------------------------|-----|
| 2. Product Overview                              | 4   |
| 2.1 Product Description                          | 4   |
| 2.2 Scope of Delivery                            | 7   |
| 3. Safety                                        | . 7 |
| 4. Mounting                                      | . 9 |
| 5. Electrical Connection                         | 11  |
| 5.1 DC Side Connection of Inverters              | 11  |
| 5.2 Battery Side Connection of Inverters         | 13  |
| 5.3 AC Side Connection of Inverters              | 13  |
| 5.4 External Grounding Connection                | 14  |
| 5.5 Communication Connection                     | 15  |
| 5.6 Earth Fault Alarm                            | 17  |
| 5.7 Over Current Protection Device               | 18  |
| 5.8 Electrical Connection Overview               | 18  |
| 5.9 Meter and CT Installation (optional)         | 19  |
| 5.10 Residual Current Device (RCD)               | 21  |
| 5.11 DRM (Demand Response Mode)                  | 21  |
| 5.12 Remote Disconnection and Re-connection      | 22  |
| 6. Operation                                     | 22  |
| 6.1 Start and Stop Inverters                     | 22  |
| 6.1.1 Inverter Turning-on                        | 22  |
| 6.1.2 Inverter Turning-off                       | 23  |
| 6.2 LCD Operation                                | 23  |
| 6.2.1 Main Menu                                  | 23  |
| 6.2.2 Basic Info                                 | 24  |
| 6.2.3 BASIC SETUP                                | 26  |
| 6.2.4 Detail Info - Maintenance Personnel Only   | 27  |
| 6.2.5 Technical Set – Maintenance Personnel Only | 32  |
| 7. Maintenance and Troubleshooting               | 47  |
| 8. Specification                                 | 58  |

### 1. About the Manual

The manual describes product information, mounting, installation, operation, maintenance, troubleshooting and specification of Each Energy inverters.

#### Validity

The document is valid for the following inverter models: PHS3K-M1, PHS3.6K-M1A, PHS4K-M1A, PHS4.6K-M1A, PHS5K-M1A, PHS6K-M1A, and PHS8K-M1A.

#### **Target Group**

The target group of this manual are end users and qualified persons who have knowledge of inverters or skills of inverter installation, maintenance, etc. Only qualified persons are allowed to perform the installation and activities marked in this document under the guidance of safety instructions. Please read this manual carefully before conducting any kind of work on the inverters.

#### Valid Region

This manual applies to the operation of Each Energy inverters in Australia, New Zealand, the UK, EU, South America, North America, and Southeast Asia.

### 2. Product Overview

#### 2.1 Product Description

Each Energy PHS3K-M1A, PHS3.6K-M1A, PHS4K-M1A, PHS4.6K-M1A, PHS5K-M1A, PHS6K-M1A, and PHS8K-M1A single phase hybrid inverters convert DC power generated by photovoltaic panel arrays into AC power, supply power to household load, store power into a battery and feed extra power into utility grid.

#### **Product Appearance:**

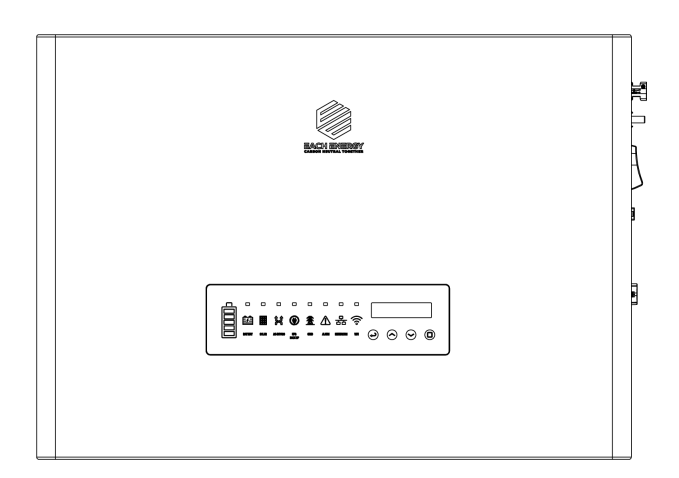

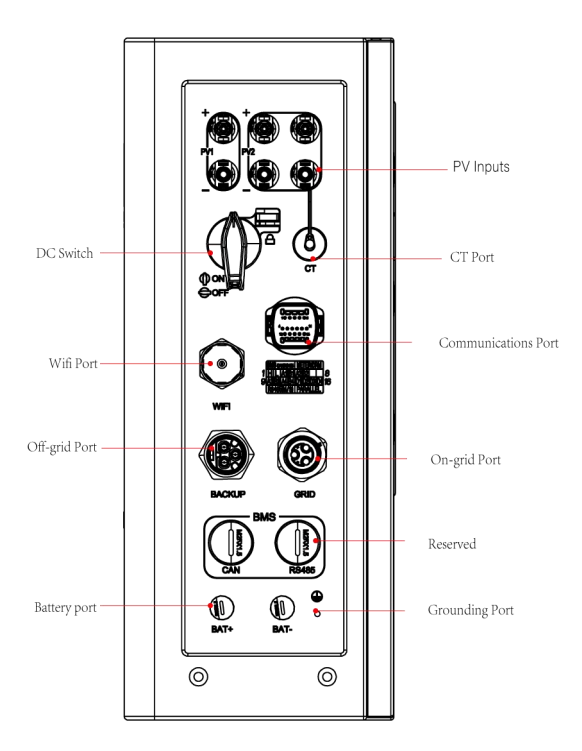

#### **Operation Panel:**

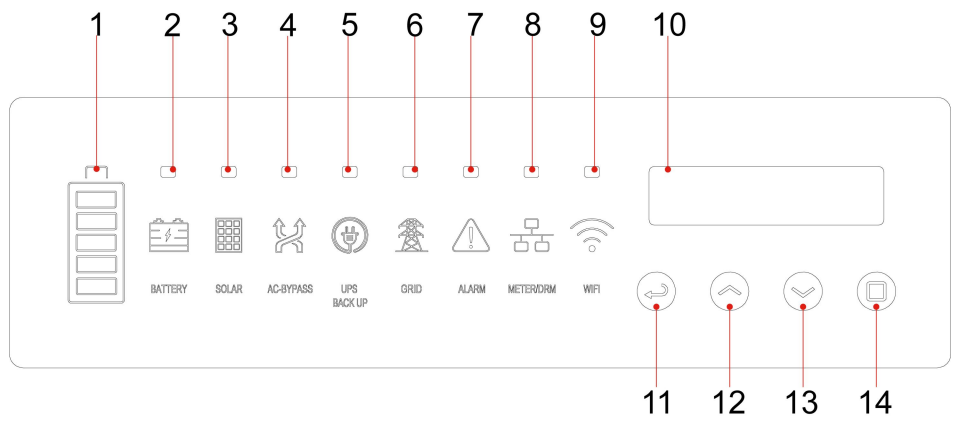

| No | name    | Status | Explanation                            |
|----|---------|--------|----------------------------------------|
| 1  | Battery | On     | Indicate the battery's state of charge |

|    | Indicator | Flash | The battery is being charged                 |  |
|----|-----------|-------|----------------------------------------------|--|
| 2  | Battery   | On    | A battery has been connected                 |  |
|    |           | Off   | No battery is connected                      |  |
| 3  | Solar     | On    | Solar panels have been connected             |  |
|    |           | Off   | No solar panel is connected                  |  |
| 4  | AC bypass | On    | The backup load is powered by the Grid       |  |
|    |           | Off   | The backup load is powered by PV or          |  |
|    |           |       | battery                                      |  |
| 5  | Backup    | On    | Backup power is available                    |  |
|    |           | Off   | Backup power is not available                |  |
| 6  | Grid      | On    | The inverter is connected to the Grid        |  |
|    |           | Off   | The inverter is not connected to the Grid    |  |
| 7  | Alarm     | On    | A alarm or warning is detected               |  |
|    |           | Off   | No alarm or warning is detected              |  |
| 8  | Meter/DRM | On    | A meter or DRED has been connected           |  |
|    |           | Off   | No meter or DRED has been connected          |  |
| 9  | WiFi      | On    | The inverter has connected to a Wifi network |  |
|    |           | Off   | The inverter has not connected to a Wifi     |  |
|    |           |       | network                                      |  |
| 10 | LCD       |       | It is to show the basic info or setup info   |  |
| 11 | Return    |       | The Key to return to previous page           |  |
| 12 | Up        |       | The Key to go Up                             |  |
| 13 | Down      |       | The Key to go Down                           |  |
| 14 | Enter     |       | The Key to confirm                           |  |

#### 2.2 Scope of Delivery

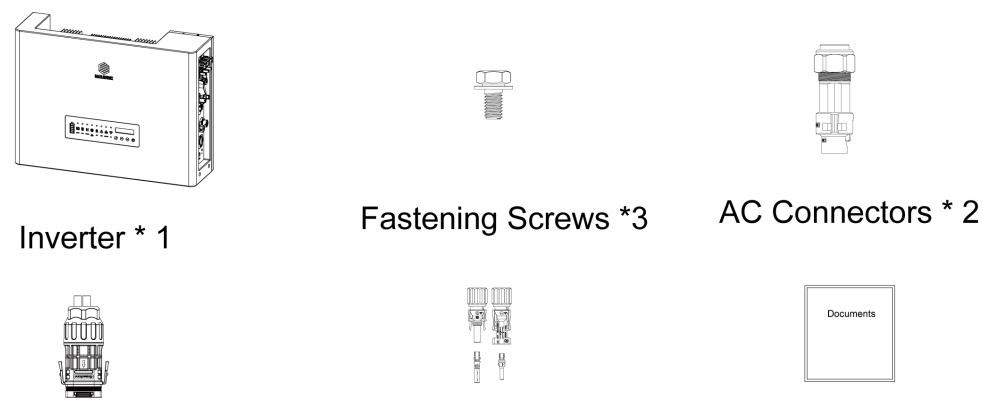

Communications Connector \* 1

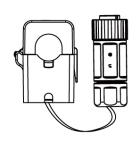

CT Module \* 1

PV Connectors \* 4 Battery Connectors \* 1

Documents \* 1

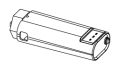

WiFi Data logger \* 1

### 3. Safety

#### 3.1 Safety Symbols

| Symbol |         | Explanation                                                                                  |  |  |
|--------|---------|----------------------------------------------------------------------------------------------|--|--|
| DANGER |         | Indicates a high level of risk which, if not avoid,<br>may result in death or serious injury |  |  |
|        | WARNING | Indicates a medium level of risk which, if not avoid, may result in death or serious injury  |  |  |

| Indicates a low level of risk which, if not avoid, may result in minor or moderate injury   |  |  |
|---------------------------------------------------------------------------------------------|--|--|
| Indicates a situation which, if not avoided, may result in device damage or property damage |  |  |
| Indicates a danger of electric shock or high voltage                                        |  |  |
| Indicates hot surface, do not touch                                                         |  |  |
| Notice of waiting at least 5 minutes before operation                                       |  |  |

#### 3.2 Safety Instructions and Notice for Use

The inverters involved in this manual comply with applicable safety and technical regulations in design and test. To avoid personal injury and property damage and to ensure longer service life of the machines, please read this manual carefully and observe all safety information during operation.

Improper operation may result in risk of person injury or damage to the machine and to other property, so please ensure that the following requirements are met before or during operation.

- Installation of inverters must be performed by qualified technicians, and be in compliance with applicable electrical standards, regulations and the requirements of local power authorities.
- Wear protective equipment for all work on the machines: helmet, insulated footwear, gloves, etc.
- Ensure that unauthorized persons and children have no access to the machines.
- Do not open the housing of the machines at any time. Unauthorized opening will void guarantee and warranty and may damage the machines.

- Do not touch non-insulated parts or cables, disconnect the machines from voltage sources and guarantee no possible re-connection before working on the machine.
- Use measuring devices with a DC input voltage range of 600 V or higher only.
- High voltage is present in the live parts and cables inside the product during operation, wait at least 5 minutes after disconnecting voltage sources.
- The temperature of some parts of the inverter may exceed 60  $^\circ\!\mathrm{C}$  during operation. To avoid being burnt, do not touch the inverter during operation.
- Pack inverters properly during transportation, and do not transport them together with flammable material.
- The battery compatible with the inverter shall be approved by the inverter manufacturer. The compatible battery list can be obtained through the official website.
- Back-up function is not recommended if the PV Inverter is not connected with batteries.

### 4. Mounting

#### **4** Installation Location

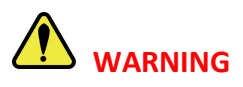

Do not select locations storing flammable material which may cause fire or explosion!

The following points should be considered when selecting an installation location.

• The wall bearing inverters shall be able to hold the weight of at least 4

times of the weight of the inverters.

- The location shall be convenient for electrical connection, operation and maintenance.
- The ingress protection of the inverter is IP66, so it can be installed both indoors and outdoors.
- The temperature of the cooling fin may exceed 75 °C, so select safe locations.
- The location must be well ventilated and sheltered from direct sunlight, rain or snow.
- Ensure the visibility of the LED lights and LCD display on the front panel of inverters.
- Install inverters vertically or with a backward tilt within 15 degrees.
   No lateral tilt is allowed.
- If more than one inverter are installed in one location, a minimum 150 mm clearance should be kept between two inverters and a minimum 300 mm clearance between inverters and the ground.

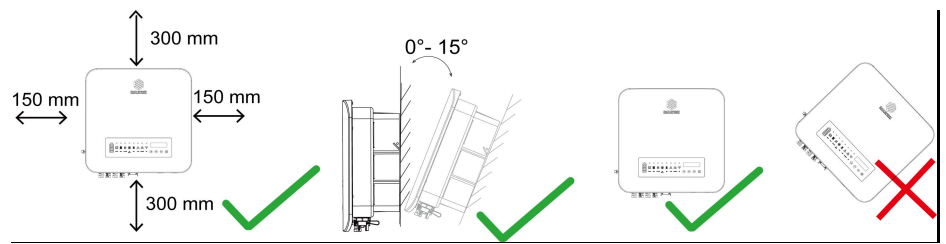

The Inverter is to be installed in a high traffic area where the fault is likely to be seen. NOTE: To protect your hands from scratch, please wear gloves!

### **5. Electrical Connection**

#### 5.1 DC Side Connection of Inverters

This inverters are compatible with monocrystalline silicon, polycrystalline silicon, and thin-film PV panels.

**NOTE:** The inverter cannot be used with functionally earthed PV

Arrays.

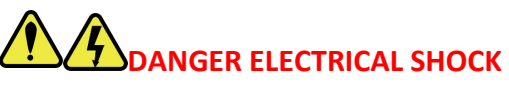

Lethal high voltage will be generated by PV arrays under sunlight, so please disconnect DC and AC breakers and ensure no possibility of re-connection before conduct electrical connection!

PV strings should be connected to the inverter through special PV connectors that are in the scope of delivery.

**NOTE:** Use only the supplied connector or the connector with IP 65 or above to guarantee that the protection ingress of the whole inverter is IP66!

It is recommended to use the DC cable of 4 mm<sup>2</sup>

**NOTE:** Use DC cables specialized for photovoltaic systems Only!

#### Assemble DC cables to DC connectors:

- 1) Strip the insulation layer off the DC Cable for a little length.
- 2) Insert the wire into the Crimp Contact and crimp them with an electrical crimp-er.

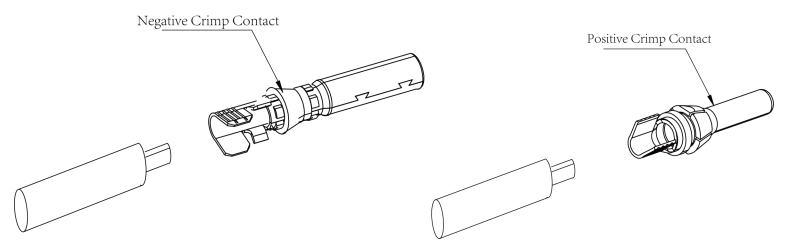

3) Thread the cable through the Cable Gland, insert it into the insulator, and gently pull backward the cable to ensure firm connection. Then screw up the Cable Gland to the Insulator.

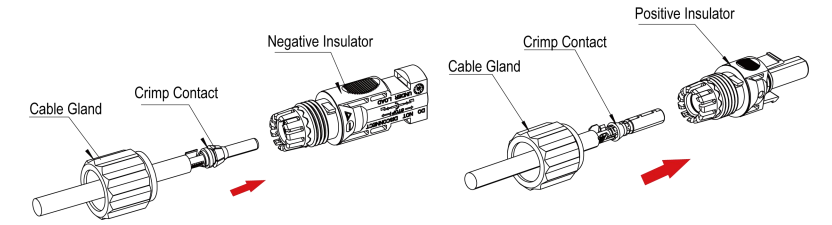

#### Install the DC connectors to the Inverter:

- 1) Turn the Grid Supply Main Switch OFF.
- 2) Turn the DC switch OFF.
- 3) Connect the DC connectors to the Inverter, small click confirms connection. Please guarantee the correct polarity of the connection.

# 

Ensure that the open circuit voltage of PV array is within the max. input voltage of the inverter!

WARNING:Do not turn off DC switch directly for accident reverse connection of DC inputs or any fault of inverters as it may damage inverters. In that case, turn off the DC switch only when the DC current is below 0.5 A.

#### 5.2 Battery Side Connection of Inverters

Please assemble battery cable to battery connectors in the same way as that of PV side connection as described in 5.1.

## 

Please disconnect upstream and downstream power source when connect battery to inverter.

## 

Please ensure that the open circuit voltage of the battery is within the permissible input range of the inverter.

#### 5.3 AC Side Connection of Inverters

There are two AC ports, namely Backup AC port and Grid AC port. The same AC connectors, which are supplied together with the inverter, can be used for the two ports and the connection are also the same. For the sake of safety, please use  $4 - 6 \text{ mm}^2$  outdoor cable.

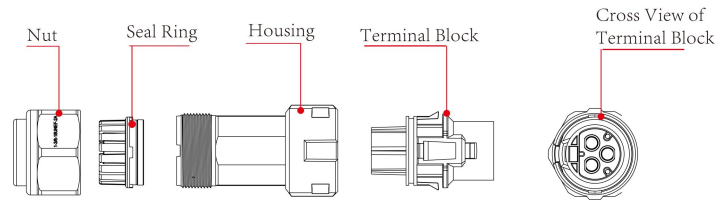

#### AC Connector

#### **Procedures:**

1) Strip the insulation layer off the AC cable about 8 to 15 mm.

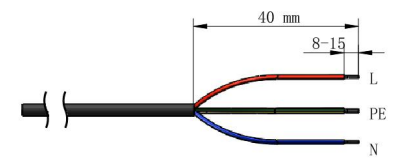

- 2) Thread the AC cable through the Nut and the Housing.
- 3) Connect wires to the Terminal Block:

insert yellow green wire to the grounding (PE) terminal, red or brown to live line (L) terminal and blue or black to zero line (N) terminal; screw up screws on the connectors with socket head wrench and pull back wires to ensure firm connection.

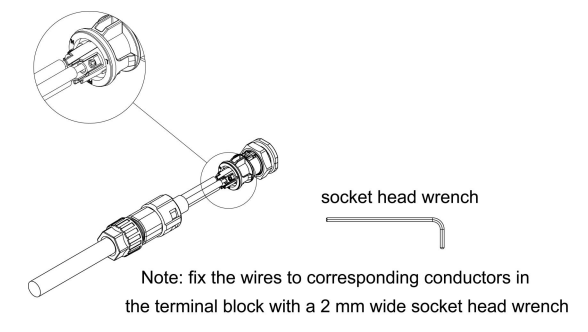

- 4) Connect the Nut, Seal Ring, Housing and Terminal Block together, a small click confirms secure connection.
- 5) Connect the AC connector to the inverter, a small click confirms connection.

#### 5.4 External Grounding Connection

The external grounding port is located beside the AC connection terminal of the inverter.

#### **Procedures:**

Prepare an OT terminal M4, crimp a grounding cable to the terminal, insert a fastening screw into the OT terminal, insert them to the grounding port on the inverter, and screw them tightly.

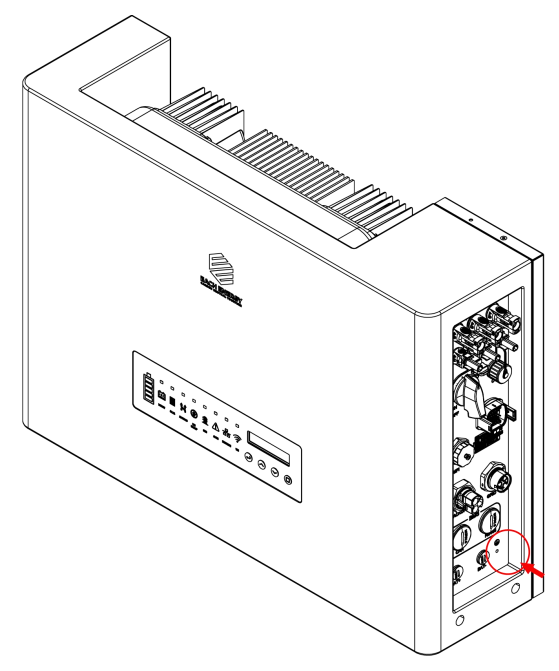

WARNING: The external grounding connection cannot replace the connection of PE terminal in AC connection. Ensure that both the external grounding connection and the PE connection are done properly!

#### **5.5 Communication Connection**

5.5.1 WiFi Communications Connection WiFi Data logger Installation

Assemble WiFi data logger to the corresponding port on inverter as shown in the diagram.

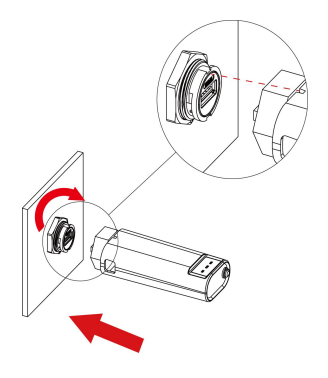

1) Plug the logger to the Wifi port on the inverter

2) Rotate the front operative part of the stick clockwise till the secure connection of the stick

More detailed information about communications can be found in corresponding manuals.

5.4.2 Communications of BMS, Meter, DRM, Inverters Parallel, and RS485

#### 5.5.2 Battery Communications :

The communications between the inverter and battery BMS, meters & DRM, RS485 and parallel inverters is explained below.

#### **Connector Assemble Procedures:**

1) Strip the insulation layer off the communications sable for a little length.

2) Insert the wire into the Crimp Contact and crimp them with an electrical crimp-er.

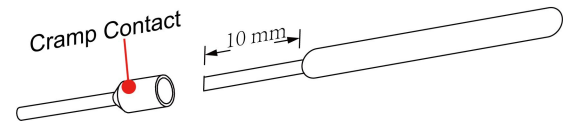

3) Thread the communications cable through Nut, Seal Ring, and Housing successively, and insert the cable into the corresponding pin of the Terminal (Function of corresponding pin will be introduced below).

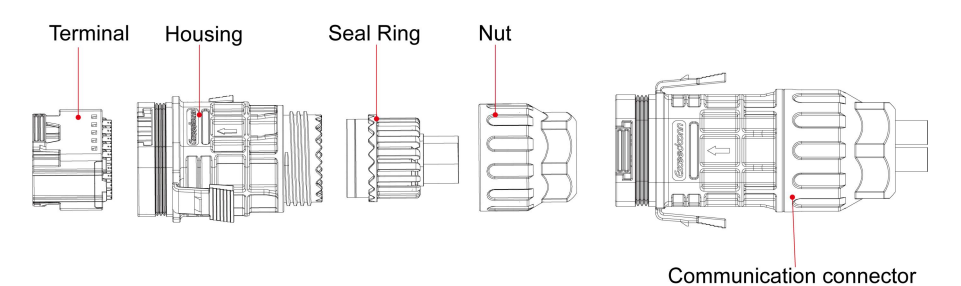

- 4) Connect the the Nut, Seal Ring, Housing and Terminal together.
- 5) Plug the connector to the Communication port of the inverter.

#### Functions of pins of the communications connector:

There are 16 pins of the connector, please insert wire into the right pin for the intended function.

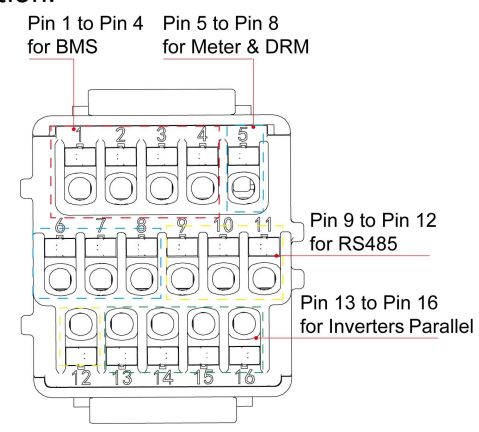

#### 5.6 Earth Fault Alarm

The inverters are designed with an earth fault alarm function. If an earth fault occurs, the inverters will stop generating power, the red alarm light will be on and the LCD will display 'ISO Out Range' or 'PEN No Connect'. In that case, please refers to Chapter 7 for troubleshooting or contact Each Energy for help.

#### 5.7 Over Current Protection Device

It is recommended to install a breaker (over current protection device (OCPD)) to protect the AC grid connection conductors. The table below is the recommended parameter of an OCPD ratings for the Inverter.

#### 5.8 Electrical Connection Overview

The following is a diagram of a typical solar system for your reference to install inverters.

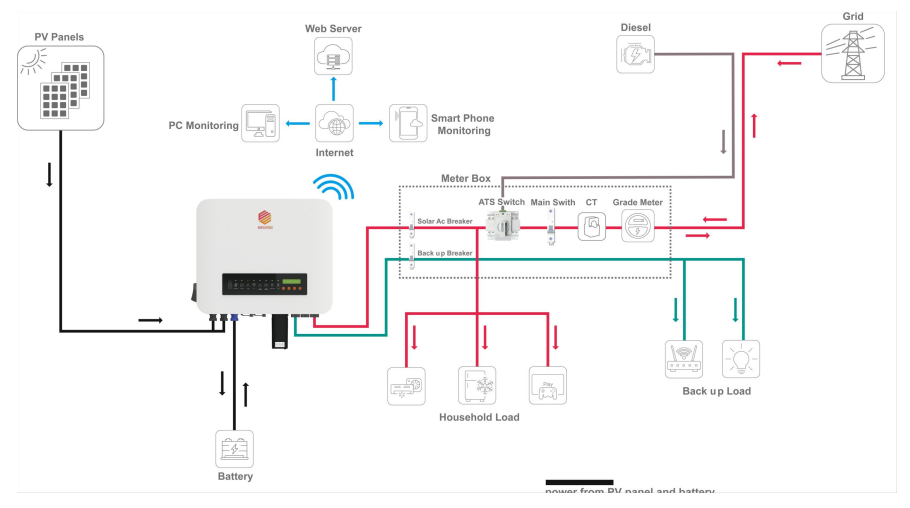

#### Neutral line continuity and circuit diagram:

N and PE wiring via ON-GRID and BACK-UP ports of the inverter are different based on the regulation requirements of different regions. Refer to the specific requirements of local regulations.

There are built-in relays inside of the inverter's ON-GRID and BACK-UP AC ports. When the inverter is in the off grid mode, the built in ONGRID relay is open; while when the inverter is in grid-tied mode, it is closed.

When the inverter is powered on, the BACK-UP AC port is charged. Power

off the inverter first if maintenance is required for the loads connected with BACK-UP ports. Otherwise, it may cause electric shock.

N and PE cables are connected together in the Main Panel for wiring.

## 

Below wiring is applicable to areas in Australia, New Zealand, South Africa, and etc.

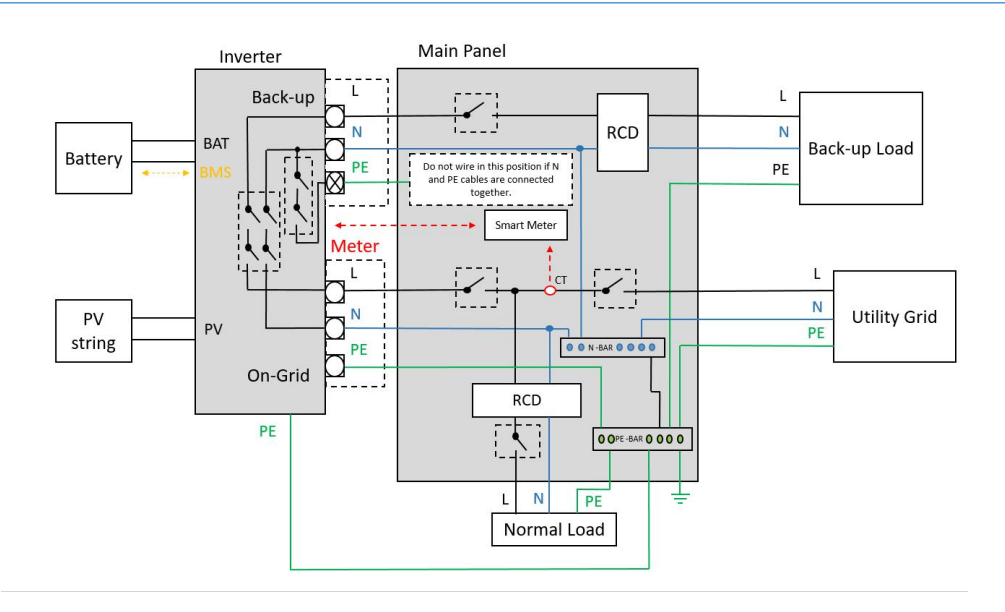

## 

The inverter has not been tested for multi-phase inverter combinations in accordance with AS/NZS 4777.2:2020, so combinations should not be used.

#### 5.9 Meter and CT Installation (optional)

A meter and CT(current transformer) can be connect to corresponding

ports on inverter to monitor electricity parameter such as current, voltage, power, etc. and to realize export power management.

The suggested parameter:

Max input current for meter: 120A

Max measuring current for CT: 100A

Detail specifications of meter and CT can be found on Each Energy Website and a customer can purchase a suitable meter and CT for inverters on the website.

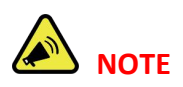

No need to change any parameter of the meter as it has been preset in the factory!

#### Meter and CT connection:

For more information about meter and CT connection, please refer to corresponding manuals on Each Energy website.

The following is schematic diagrams for reference.

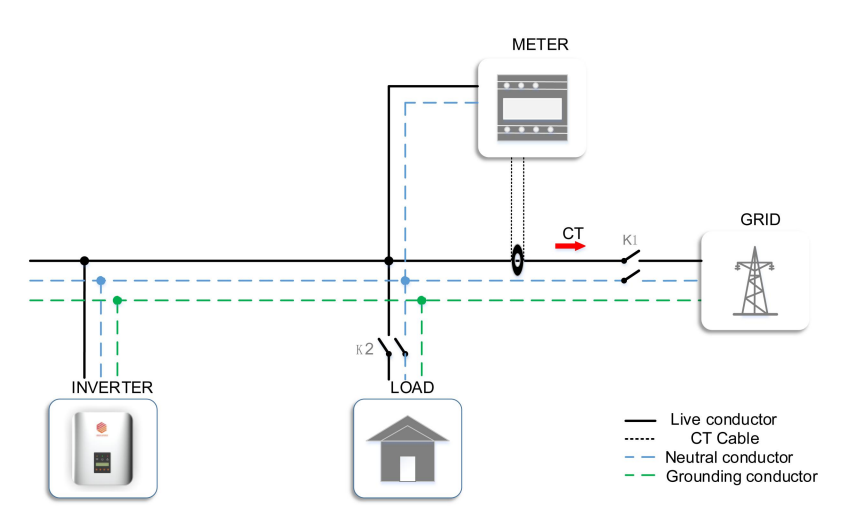

CT Installation Electrical Diagrams Single Phase Meter Installation Electrical Diagrams

## DANGER ELECTRICAL SHOCK

Turn off upstream and downstream electrical connection before the meter installation!

#### 5.10 Residual Current Device (RCD)

An internal residual current device is integrated in the inverter to protect against any potential residual current. If the residual current that exceeds a set limit is detected, the inverter will stop working, the warning light will be on and the LCD will display 'GFCI Device Fault' or 'GFCI Out Range'. If you need to install an external RCD as required by local grid company, we suggest a Type-A RCD with a threshold current higher than 100 mA.

#### 5.11 DRM (Demand Response Mode)

The DRM port is only applicable to installations in Australia and New Zealand as requires by the standard of AS/NZS 4777.2:2020. The inverter detects and initiates a response to the demand response modes listed in the following table.

| Mode  | Functions                                                            |
|-------|----------------------------------------------------------------------|
| DRM 0 | Operate the disconnection device                                     |
| DRM 5 | Do not generate power                                                |
| DRM 6 | Do not generate at more than 50 % of rated power                     |
| DRM 7 | Do not generate at more than 75 % of rated power AND absorb reactive |
|       | power if capable                                                     |
| DRM 8 | Increase power generation (subject to constraints from other active  |
|       | DRMs)                                                                |

Ways to connect a DRED (demand response enabling device) to inverters

- 1) Assemble a RJ45 connector by connecting a network cable to the
- RJ45 according to the international conventional method;
- 2) Plug the RJ45 connector to the DRM port of the inverter.

Power rate limit modes as required by AS/NZS 4777.2:2020 is supported in this inverters. When a demand response mode (except for DRM 0) is asserted or unasserted the power rate limit will apply to the increase or decrease in power generation or consumption and the transitions between power levels.

When a DRED is connected to an inverter, the inverter will receive and response to the outside signal directly. And the DRM working mode will be shown in the BASIC INFO in the LCD menu.

#### 5.12 Remote Disconnection and Re-connection

The Inverters are designed with the function of remote disconnection and re-connection. To use this function, a Wi-Fi or 4G data logger stick has to be fixed to the Wifi port and work properly. The pin 2 and pin 3 of the data logger stick are allocated for this function. Then the remote disconnection and reconnection can be achieved by sending instruments through the monitoring App Solarman Business.

### 6. Operation

#### 6.1 Start and Stop Inverters

#### 6.1.1 Inverter Turning-on

The following procedures have to be followed exactly to start an inverter.

- 1) Turn on the AC breaker.
- 2) Turn on the DC Switch.
- 3) After a compulsory delay of 30 to 300 seconds, the inverter will start to work and the POWER light will be on.

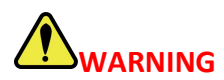

Ensure that the open circuit voltage of PV array is within the max. input voltage of the inverter!

## DANGER ELECTRIC SHOCK

High voltage may present, please beware of the risk of electric shock and take protection precautions!

#### 6.1.2 Inverter Turning-off

The following procedures have to be followed exactly when stop an inverter.

- 1) Switch off the AC Switch.
- 2) Wait around 30 seconds for the capacitor to dissipate energy. Then turn the DC switch OFF.
- 3) Be sure that all LED light is OFF (around 1 minute).

## 

Beware of the risk of electrical shock! Wait at least 5 minutes before touching the machine although the DC switch has been turn off!

#### 6.2 LCD Operation

#### 6.2.1 Main Menu

When the inverter has been started, the LCD screen shows operation status and power of the inverter alternately every 10 seconds (refer to

below figure). You can press UP and DOWN keys to scroll the screens and press ENTER key to access the main menu. The main menu includes four sub-menus: BASIC INFO, BASIC SETUP, DETAIL INFO, and TECHNICAL SET.

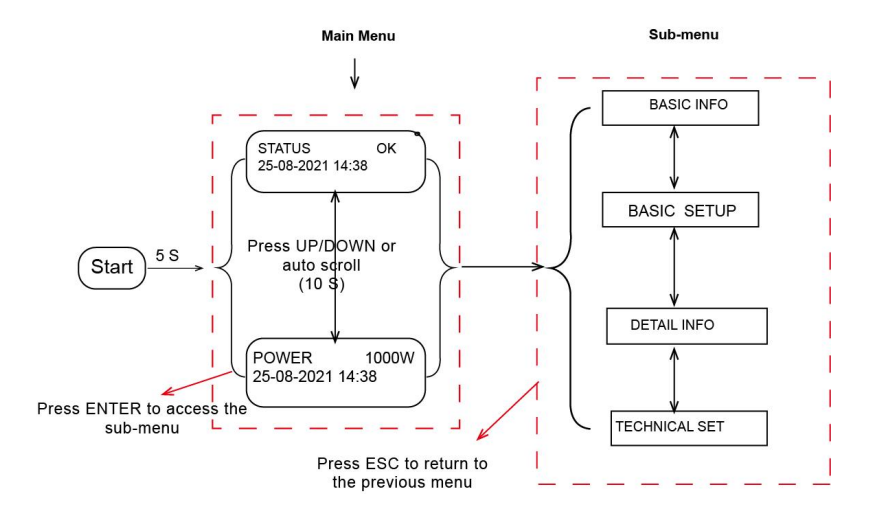

#### 6.2.2 Basic Info.

The table below explains the meaning of information displayed in the sub-menu of Basic Info.

| No. | Displays                           | Duration | Explanation                                                                                          |
|-----|------------------------------------|----------|----------------------------------------------------------------------------------------------------|
| 1   | TOTAL ENERGY<br>50000 Kwh          | 10 S     | Total energy: total energy generated                                                                 |
| 2   | ThisMon: 255Kwh<br>LastMon: 254Kwh | 10 S     | This Month: total energy generated<br>this month<br>Last Month: total energy generated<br>last month |

| 3  | TODAY: 52 Kwh<br>PRE_DAY : 54Kwh                      | 10 S | This Day: total energy generated<br>today<br>Previous Day: total energy generated<br>yesterday       |
|----|-------------------------------------------------------|------|----------------------------------------------------------------------------------------------------|
| 4  | DC VOL1: 401.5V<br>DC CUR1: 18.6A                     | 10 S | DC voltage1: the DC voltage of the<br>PV input 1<br>DC current1: the DC current of the<br>PV input 1 |
| 5  | DC VOL2: 408.5V<br>DC CUR2: 18.6A                     | 10 S | DC voltage2: the DC voltage of the<br>PV input 2<br>DC current2: the DC current of the<br>PV input 2 |
| 6  | DC VOL3: 408.5V<br>DC CUR3: 18.6A                     | 10 S | DC voltage3: the DC voltage of the<br>PV input 3<br>DC current3: the DC current of the<br>PV input 3 |
| 7  | AC VOL: 230.6V<br>AC CUR: 38.8A                       | 10 S | AC voltage: the voltage of the utility<br>grid<br>AC current: the current of the utility<br>grid     |
| 8  | FREQ:         50.2Hz           POWER         : 1000 W | 10 S | Frequency: the frequency of the<br>utility grid<br>Output Power: 1000 W                              |
| 9  | BAT SOC: 80%<br>BAT TEMP: 45℃                         | 10 S | The SOC of battery: 80% The temperature of battery: 45 $^\circ\!\mathrm{C}$                          |
| 10 | BAT VOL: 50.50V<br>BAT CUR: +58.02A                   | 10 S | The voltage of battery: 50.50V<br>The current of battery: +58.02A                                    |
| 11 | BAT POWER:<br>+5800 W                                 | 10 S | The power of battery:<br>+5800W                                                                      |

| 12 | BATTERY STATUS<br>CHARGE        | 10 S | The status of battery<br>CHARGE                        |
|----|---------------------------------|------|--------------------------------------------------------|
| 13 | TOTAL RUNTIME:<br>152 H         | 10 S | Cumulative energy generation time                      |
| 14 | INVERTER SN<br>EE00S005000001A1 | 10 S | Inverter SN: The SN of the Inverter<br>EE00T00500001A1 |
| 15 | MODEL:Volt-Watt<br>DRM : DRM5   | 10 S | Working Mode:<br>DRM(Demand response mode)<br>Number:  |
| 16 | Standard<br>Causas4777_2A       | 10 S | The present safety standard                            |

#### 6.2.3 BASIC SETUP

You can set time and address in this sub-menu.

| No. | Display        | Explanation             |
|-----|----------------|-------------------------|
| 1   | SET TIME       | To set up time          |
| 2   | SET RS485 ADDR | To set up RS485 address |
| 3   | SET LANGUAGE   | To set up language      |

#### 6.2.3.1 Time Setting-up

When the sub-menu of 'SET TIME' is selected, the LCD will display the screen as below.

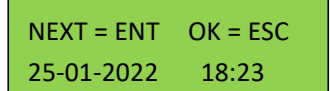

Press ENT to move the cursor from left to right, Press UP/DOWN to select a number for a selected digit. Press ESC to save the setting and return to the main menu.

#### 6.2.3.2 Address Setting-up

The inverter RS 485 address communicating with a monitoring platform can be set here, the address ranges from '01' to '99', and the default address is '01'.

YES = ENT EXIT = ESC Slave Add: 01

Press UP/DOWN to scroll through numbers for a selected digit, press ENT to save the setting and return to the main menu, and press ESC to return to the main menu without saving the setting.

#### 6.2.3.3 Language Setting-up

Working language of the inverter can be set here, and the default language is English.

#### 6.2.4 Detail Info - Maintenance Personnel Only

Select 'Detail Info' from the main menu and the LCD screen will display the following information:

NEXT = ENT EXIT = ESC Password: 0000

#### Steps to view the menu of the Detail Info.:

1) Enter the password:

The default password is 1000. When finishing password entering, press ENT to verify the password. If the password is correct, the sub-menu will be displayed, and if wrong, the LCD will display 'Wrong Password' and

return to the previous menu. Press ESC to return to the main menu.

2) Access the sub-menu:

After enter the correct password, the sub-menus will be displayed:

1. Operation Info, 2. Fault Info, 3. Flash Version, 4. Warning Info, 5. SW Version, 6. Rated Power, 7. Rated Voltage, 8. Daily Energy, 9. Monthly Energy, 10. Yearly Energy, 11. Export Total, 12. Export Today, 13. BAT Info.

Press UP/DOWN to scroll the screen, press ENT to go into the selected sub-menu and press ESC to return to the main menu.

#### 6.2.4.1 Operation Information

This information is for maintenance personnel to get the operation information, and the information is as below:

| No. | Display         | Duration | Explanation                      |
|-----|-----------------|----------|----------------------------------|
| 1   |                 | 10 S     | This menu indicates:             |
|     | GFCI RMS: 10 mA |          | GFCI RMS: Leakage current        |
|     | ISO : 1.25 k Ω  |          | protection                       |
|     |                 |          | ISO: Ground fault                |
|     |                 |          | protection/Insulation Resistance |
| 2   | Heatsink Temp   | 10 S     | This menu indicates:             |
|     | 65.5 °C         |          | The temperature of heat sink of  |
|     | 55              |          | inverters                        |
| 3   | Inv Inner Temp  | 10 S     | This menu indicates:             |
|     | 45.0 °C         |          | Inverter inner temperature       |
|     | <b>-5.0</b> C   |          |                                  |
| 4   |                 | 10 S     | This menu indicates:             |
|     | Busvoi: 385.5V  |          | Bus voltage                      |
|     |                 |          | AC direct component              |

| 5  | DCI B:         | 10 S | DC component of phase B: 0 mA<br>DC component of phase C: 0 mA |
|----|----------------|------|----------------------------------------------------------------|
|    | DCI C:         |      |                                                                |
| 6  | PF:+1.00 ac    | 10 S | This menu indicates:                                           |
|    | Pac Limit: 80% |      | Power factor ratio                                             |
| 7  |                | 10.5 | This menu indicates:                                           |
|    | RCD(GFCI): ON  | 10.5 | Residual current protection                                    |
|    | PVISOGuard: ON |      | Insulation Resistance/Ground                                   |
|    |                |      | fault protection                                               |
| 8  | RelayCheck:OFF | 10 S | This menu indicates:                                           |
|    | DCI Prot : ON  |      | Self examination of AC relay                                   |
|    |                |      | protection                                                     |
| 9  |                | 10 S | This menu indicates:                                           |
|    | MPPTShadow:    |      | All PV in parallel mode                                        |
| 10 |                | 10.0 | MPPT shadow mode                                               |
| 10 | Apparent Power | 10 5 | This menu indicates the apparent                               |
|    | 2000 VA        |      | power                                                          |
| 11 | Activo         | 10 S | This menu indicates the active                                 |
|    | 2000 W         |      | power                                                          |
| 12 |                | 10.5 | This menu indicates the reactive                               |
| 12 | Reactive Power | 10.5 | power                                                          |
|    | 2000 Var       |      |                                                                |
| 13 | Export Power   | 10 S | This menu indicates the power                                  |
|    | 4800W          |      | exported to grid                                               |
|    |                |      |                                                                |

The operation info of inverter and part of protection info. can be view after password has been input and all the info. is included in the above table. Press UP/DOWN to scroll the screen to view.

**NOTE**: This operation is for maintenance personnel only. Password is required to access this part! Please reset the password at the first operation.

#### 6.2.4.2 Fault Info.

When a fault happens, the Alarm Light will be on, and the LCD will display a brief description of the fault. Please refer to Chapter 7 for troubleshooting or contact after-sales department if a fault info. is displayed.

ACHCT Device Fault

#### 6.2.4.3 Flash Version

The Flash version of the inverter is displayed here.

Flash Version ES 3.0

#### 6.2.4.4 Warning Info.

If a adverse condition presents in the inverter, the LCD will display a warning information. The inverter will work normally with such warning conditions. When a warning info. is displayed, please refer to Chapter 7 for troubleshooting.

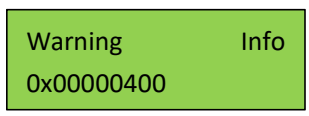

#### 6.2.4.5 SW Version/Firmware Version

The software version or firmware version of the inverter is displayed and is accessible for technicians only.

| SW     | Version |
|--------|---------|
| V01.05 |         |

#### 6.2.4.6 Rated Power

The rated power of the inverter is displayed here.

Rated Power 5KW

#### 6.2.4.7 Rated Voltage

The rated voltage of the inverter is displayed here.

Rated Voltage 220V

#### 6.2.4.8 Daily Energy

The energy generated for a specified day can be checked here.

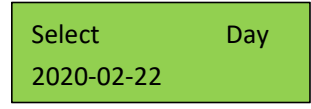

#### 6.2.4.9 Monthly Energy

The energy generated for a specified month can be checked here.

| Select  | Month |
|---------|-------|
| 2020-02 |       |

#### 6.2.4.10 Yearly Energy

The energy generated for a specified year can be checked here.

| Select | Year |
|--------|------|
| 2020   |      |

#### 6.2.4.11 Export Total

Total energy exported to grid can be checked here.

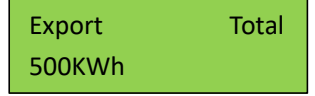

#### 6.2.4.12 Export Today

The energy exported to grid today can be checked here.

| Export | Today |
|--------|-------|
| 500KWh |       |

#### 6.2.4.12 BAT Info.

| No. | Display                | Explanation                                                                      |
|-----|------------------------|----------------------------------------------------------------------------------|
| 1   | Batt Capacity<br>400Ah | The capacity of battery module                                                   |
| 2   | Stop Discharge<br>10%  | The threshold value of Battery SOC below which the battery will stop discharging |
| 3   | Low Batt Alarm<br>20%  | The threshold value of low battery below which the battery will alarm            |
| 4   | Batt Module Num<br>4   | The number of battery module number                                              |
| 5   | Batt Cell Num<br>10    | The number of cell in each battery module                                        |

#### 6.2.5 Technical Set – Maintenance Personnel Only

This section is for maintenance personnel only, enter password to access the sub-menu as guided by Chapter 6.2.4. The sub-menu:

| No. Display Explanation |  |
|-------------------------|--|
|-------------------------|--|

| 1  | ALL Set Enable | To enable the setting-up of all<br>functions under the menu of<br>Technical Set |
|----|----------------|---------------------------------------------------------------------------------|
| 2  | Standard Set   | To set up safety standard or country grid code for the inverters                |
| 3  | Rated VAC Set  | To set up rated AC out voltage                                                  |
| 4  | VAC H Limit    | To set up the high limit of AC output voltage                                   |
| 7  | VAC L Limit    | To set up the low limit of AC output voltage                                    |
| 8  | Pmax Limit     | To set up the max generation power                                              |
| 9  | AC Inst Limit  | To set up the AC instant voltage limit                                          |
| 10 | Power Control  | To set up the power control                                                     |
| 11 | Standard Func  | To set up the increase power rate limit and decrease power rate limit           |
| 12 | Special Func   | To set up special functions                                                     |

| 13 | Set Passwords  | To set up passwords                                             |
|----|----------------|-----------------------------------------------------------------|
| 14 | Factory Reset  | To restore factory settings                                     |
| 15 | Adjust Total E | To adjust the total power generated                             |
| 16 | Reset Total E  | To clear the power generation record                            |
| 17 | Export ON/OFF  | To turn on/turn off grid export function                        |
| 18 | Export Limit   | To set up export power limit                                    |
| 19 | Battery Set    | The set up functions regarding battery charging and discharging |

Press UP/DOWN to scroll the menu, press ENT to access the sub-menu, and press ESC to return to the previous menu.

**NOTE:** This part is accessible for qualified and accredited technicians only!

#### 6.2.5.1 All Set Enable

This function is to enable all the setting-up functions under the menu of 'Technical Set'. Before enabling or setting up any of the function under this menu, please turn the 'All Set Enable' on. If this function is turned off, the inverter settings can not be changed (any change will not take effect) and can only be viewed in read mode.

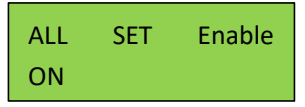

#### 6.2.5.2 Standards Set

The safety standard for different countries can be selected in this sub-menu.

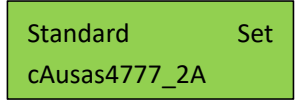

Australia A, Australia B, Australia C and New Zealand grid codes can be selected here. cAUSAS4777\_2A, cAUSAS4777\_2B, cAUSAS4777\_2C and cNZS4777\_2 represent Australia A, Australia B, Australia C and New Zealand standard respectively.

#### **Procedures:**

Step1: go to 'All Set Enable' in the menu of 'TECHNICAL SET' and turn the status to 'ON'.

Step2: move to 'Standard Set' and get inside

Step3: select the country grid code needed.

Press UP/DOWN to scroll through the national standards, press ENT to confirm the safety standard, and press ESC to return to the previous menu.

**NOTE:** This operation is for maintenance personnel only. Password is required to access this part!

#### 6.2.5.3 Rated AC Voltage Set

The rated AC voltage can be set up here.

Rated VAC Set 220V/230V

#### 6.2.5.4 AC Output Voltage Limit

This section is to set up the high and low limit of AC output voltage as permitted by local grid company if the grid voltage is beyond the range specified by national standards.

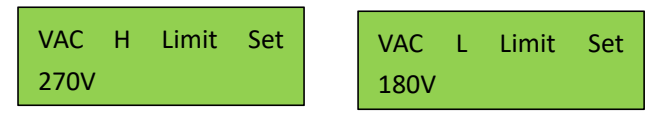

The detailed procedure is described in a separated document named 'Voltage Adjustment'.

#### 6.2.5.5 Max Generation Power Setup

The max output power can be set up here.

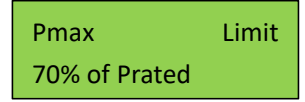

The detailed procedure to set up the Max generation power is described in a separated document named 'Power Generation Limit'.

#### 6.2.5.6 AC Instant Voltage Limit

The rated AC Instant Voltage Limit can be set up here.

AC Inst Limit 500V

#### 6.2.5.7 Power Control

| No. | LCD Display    | Explanation               |
|-----|----------------|---------------------------|
| 1   | Q Set<br>+60%  | To set up reactive power  |
| 2   | PF Set<br>+80% | To set up power factor    |
| 3   | Q Reset        | To restore reactive power |

| 4 | PR | Reset | To restore power factor |
|---|----|-------|-------------------------|
|   |    |       |                         |

Reactive power and power factor can be set up and restored here.

The power quality response modes as required by the standard of AS/NZS 4777.2:2020 can be activated or controlled under this menu combined with the menu of special function.

The power quality response mode of each area and the grid protection settings are bound to the code of each area. Viewing these setting values is available, fine-tune of the specific value cannot to be done except for the power rate limit. After switching the area, the power quality response mode and the grid protection settings will be changed as well. Once the power quality and grid settings have been selected at commissioning these settings will be locked from editing (unless with Password or special tool). If changes to set points for grid protection settings and power quality response modes are needed, please contact Each Energy.

The password should be used by maintenance person only. Users should not change or use at will. After commissioning, follow the step in 6.2.4 to view the SW/Firmware version.

The detail procedure will be described in the following part.

#### 6.2.5.8 Standard Function

Power increase slope and decrease slope can be set up here.

| Pwr | UpSlope | Pw  | ٧r | DownSlope |
|-----|---------|-----|----|-----------|
| 90% |         | 209 | %  |           |

This part is for the setup of power rate limit modes as required by AS/NZS 4777.2:2020. Soft ramp up after connect, reconnect or soft ramp up/down following a response to frequency disturbance is available in those inverters.

#### Procedures to set up the gradient of power rate limit:

The power rate limit can be adjusted on the screen.

Step1: Go to 'All Set Enable' in the menu of 'TECHNICAL SET' and turn the status to 'ON'.

Step2: Go to 'Standard Func' and then get inside.

Step3: Go to set up the 'Pwr UpSlope' or 'Pwr DownSlope' for the soft ramp up/down of rated power per minute.

Step4: Press 'Enter' to set up the value.

**NOTE**: This operation is for maintenance personnel only. Password is required to access this part!

#### 6.2.5.9 Special Function Setup

| No. | LCD Display  | Explanation                                |
|-----|--------------|--------------------------------------------|
|     |              |                                            |
| 1   | Set CV MPPT  | To set up the constant PV voltage          |
| 2   | All PV Paral | To set up the multiple MPPTs parallel mode |
| 3   | HVRT         | To enable the High Voltage Ride Through    |
| 4   | LVRT         | To enable the Low Voltage Ride Through     |
| 6   | DCI Prot     | To enable the DC component inspection      |
| 7   | GFCI Prot    | To enable the GFCI protection              |

| 8  | ISO Prot       | To enable the ISO protection    |
|----|----------------|---------------------------------|
| 9  | Island Prot    | To enable the island protection |
| 10 | Buzzer Enabled | To enable the buzzer            |
| 11 | Relay Check    | To enable the relay             |
| 12 | QU CURVE       | To enable the QU curve          |
| 13 | PF CURVE       | To enable the PF curve          |
| 14 | Q CURVE        | To enable the Q curve           |
| 15 | PU CURVE       | To enable the PU curve          |
| 16 | Shadow MPPT:   | To enable the shadow MPPT mode  |

#### 6.2.5.9.1 Island Protection

The active anti-islanding protection of the inverters is achieved by shifting the frequency of the inverter away from nominal conditions in the absence of a reference frequency (frequency shift). It is enabled by

#### default. 6.2.5.9.2 Volt-var Response Mode

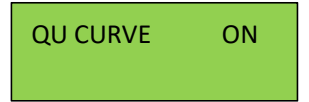

The QU Curve is enabled by default. The volt-var response mode changes the reactive power absorbed or supplied by the inverter in response to the voltage at its grid-interactive port. The diagram and table below are the response mode required for the volt–var response according to the standard of AS/NZS 4777.2:2020.

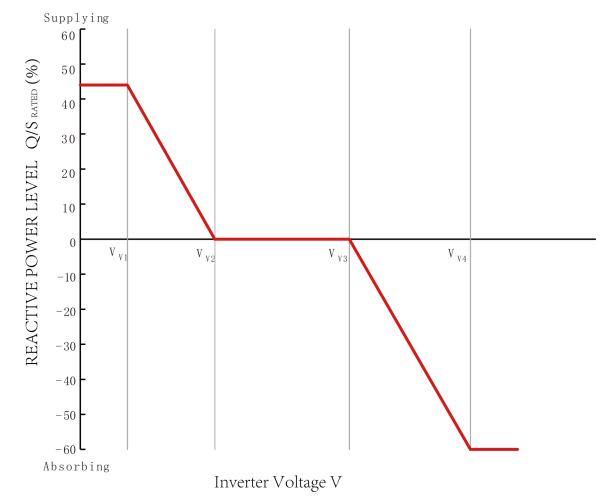

| Region      | Default Value              | V <sub>V1</sub> | V <sub>V2</sub> | V <sub>V3</sub> | <b>V</b> <sub>V4</sub> |
|-------------|----------------------------|-----------------|-----------------|-----------------|------------------------|
| Australia A | Voltage                    | 207 V           | 220 V           | 240 V           | 258 V                  |
|             | Inverter reactive          | 44%             | 0%              | 0%              | 60%                    |
|             | power level                | supplying       |                 |                 | absorbing              |
|             | (Q)% of S <sub>rated</sub> |                 |                 |                 |                        |
| Australia B | Voltage                    | 205 V           | 220 V           | 235 V           | 255 V                  |
|             | Inverter reactive          | 30%             | 0%              | 0%              | 40%                    |
|             | power level                | supplying       |                 |                 | absorbing              |
|             | (Q)% of S <sub>rated</sub> |                 |                 |                 |                        |

| Australia C | Voltage                    | 215 V     | 230 V | 240 V | 255 V     |
|-------------|----------------------------|-----------|-------|-------|-----------|
|             | Inverter reactive          | 44%       | 0%    | 0%    | 60%       |
|             | power level                | supplying |       |       | absorbing |
|             | (Q)% of S <sub>rated</sub> |           |       |       |           |
| New         | Voltage                    | 207 V     | 220 V | 235 V | 244 V     |
| Zealand     | Inverter reactive          | 60%       | 0%    | 0%    | 60%       |
|             | power level                | supplying |       |       | absorbing |
|             | (Q)% of S <sub>rated</sub> |           |       |       |           |

#### Procedures to enable or disable the Volt-var Response Mode:

Step1: go to 'All Set Enable' in the menu of 'TECHNICAL SET' and turn the status to 'ON'.

Step2: go to 'Special Func' and then go to 'QU Curve'

Step3: enable or disable the 'Volt-var Response Mode' by changing the status to 'ON' or 'OFF'.

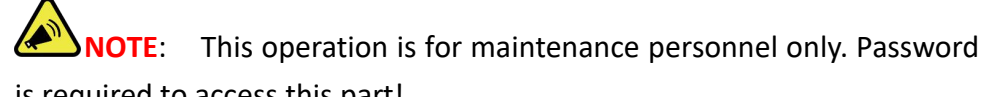

is required to access this part!

#### 6.2.5.9.3 Volt-watt Response Mode

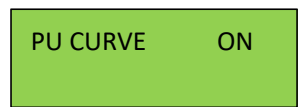

The PU Curve is enabled by default. The volt-watt response mode varies the maximum active power output level of the inverter in response to the voltage at its grid-interactive port. The diagram below is the response curve required for the volt–watt response according to the standard of AS/NZS 4777.2:2020.

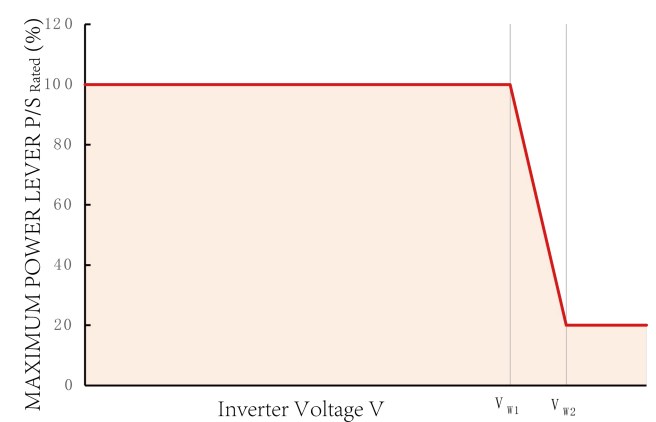

| Region                        | Default Value                           | Vw <sub>1</sub> | Vw <sub>2</sub> |
|-------------------------------|-----------------------------------------|-----------------|-----------------|
| Australia A                   | Voltage                                 | 253 V           | 260 V           |
| Inverter maximum active power |                                         | 100%            | 20%             |
|                               | output level (P)% of S <sub>rated</sub> |                 |                 |
| Australia B                   | Voltage                                 | 250 V           | 260 V           |
|                               | Inverter maximum active power           | 100%            | 20%             |
|                               | output level (P)% of S <sub>rated</sub> |                 |                 |
| Australia C                   | Voltage                                 | 253 V           | 260 V           |
|                               | Inverter maximum active power           | 100%            | 20%             |
|                               | output level (P)% of S <sub>rated</sub> |                 |                 |
| New                           | Voltage                                 | 242 V           | 250 V           |
| Zealand                       | Inverter maximum active power           | 100%            | 20%             |
|                               | output level (P)% of S <sub>rated</sub> |                 |                 |

#### Procedures to enable or disable the Volt-watt Response Mode:

Step1: go to 'All Set Enable' in the menu of 'TECHNICAL SET' and turn the status to 'ON'.

Step2: go to 'Special Func' and then go to 'PU Curve'

Step3: enable or disable the 'Volt-watt Response Mode' by changing the status to 'ON' or 'OFF'.

**NOTE**: This operation is for maintenance personnel only. Password is required to access this part!

#### 6.2.5.9.4 Fixed Power Factor Mode or the Reactive Power Mode

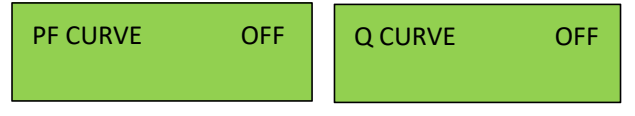

Those modes are disabled by default. The fixed power factor mode or the reactive power mode may be enabled in some situations by the electrical distributor to meet local grid requirements, one of these modes shall be enabled if the volt-var mode is disabled.

#### Procedures to set up the Reactive Power Mode:

Step1: go to 'All Set Enable' in the menu of 'TECHNICAL SET' and turn the status to 'ON'.

Step2: go to 'Special Func', then go to 'Q Curve' and enable the Q Curve by change the status to 'ON'

Step3: go to 'Power Control' and then go to 'Q Set'.

Step 4: Set up the Reactive Power Mode manually.

#### Procedures to set up the Fixed Power Factor Mode:

Step1: go to 'All Set Enable' in the menu of 'TECHNICAL SET' and turn the status to 'ON'.

Step2: go to 'Special Func', then go to 'PF Curve' and enable the PF Curve by change the status to 'ON'

Step3: go to 'Power Control' and then go to 'PF Set'.

Step 4: Set up the Fixed Power Factor manually.

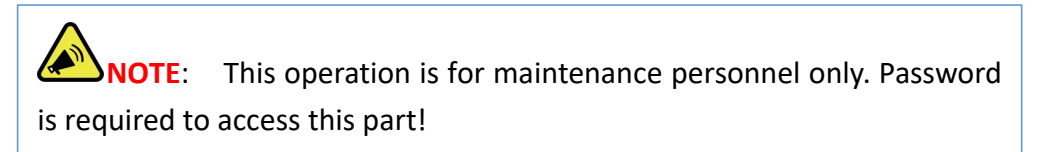

#### 6.2.5.10 Password Set-up

The password for 'Detail Info' and 'Technical Set' can be reset here.

| Password: | 1000 |
|-----------|------|
| Confirm:  | 1000 |

Press ENT to move the cursor, press UP/DOWN to select a number for a digit selected, and press ENT to confirm the setup after the last digit has been set up. Press ESC to return to previous menu.

#### 6.2.5.11 Factory Reset

This function is designed to restore factory defaults.

#### 6.2.5.12 Adjust Total E

The total energy generated may be cleared or changed after maintenance or translocation, and the previous data can be restored with this function. The total energy generated can be adjusted here.

TOTAL ENERGY 5700000 KWh

#### 6.2.5.13 Reset Total E

The total energy generated record can be cleared here, and after clearing, the energy generation record will be zero.

Press ENT to clear the energy generation history and press ESC to cancel the previous operation.

#### 6.2.5.14 Export On/Off

This function is to control the grid connection or disconnection of inverters.

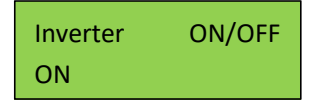

Press UP/DOWN to scroll the menu, press ENT to perform the selection,

and press ESC to return to the previous menu.

6.2.5.15 Export Limit

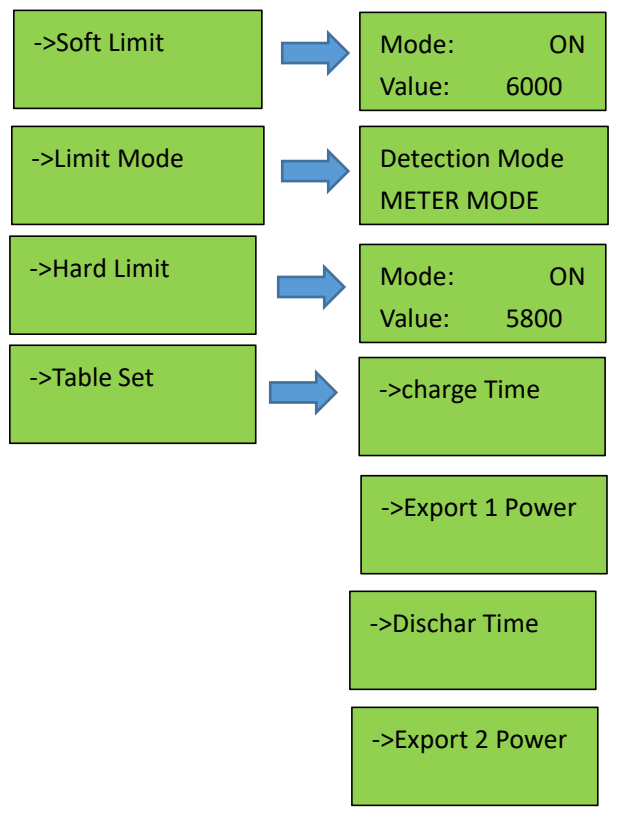

The inverter's export limit can be achieved together with external devices such as a CT or meter. There are two types of limit, soft limit and hard limit. The soft limit means that the limit is controlled by software, and hard limit means that if the generation exceeds the limit, the inverter will stop working. Under the detection mode menu, you can choose CT mode or meter mode. For the normal working of inverters, please use the soft limit only. The hard limit is used only by compulsory requirement of local grid companies.

The generation limit equals Pmax limit (limit the max output power of the inverter) as described in the manual. The Export limit (limit the export

power to the grid ) can be set up in soft limit. They have different functions and can be set up independently. Pmax limit can be chosen and set up by the installer following the step on P36 6.2.5.5. The Export limit can be chosen and set up by the installer following the step in Technical set on P32 6.2.5.

| ULLIU ILU |                 |                                     |  |  |
|-----------|-----------------|-------------------------------------|--|--|
| No.       | LCD Display     | Explanation                         |  |  |
| 1         | ->BMS Protocal  | To set up the BMS Agreement         |  |  |
| 2         | ->Max charge    | To set up the max charge current    |  |  |
| 3         | ->Max Discharge | To set up the max discharge current |  |  |
| 4         | ->Active Batt   | To activate the battery             |  |  |
| 5         | ->Grid Start    | Reserved                            |  |  |
| 6         | ->Grid A        | To set up the grid charging current |  |  |
| 7         | ->Grid Charge   | To set up the grid charging mode    |  |  |
| 8         | ->Grid Signal   | Reserved                            |  |  |

6.2.5.16 Battery Set

| 9  | ->Gen Start  | The SOC that the generator starts to charge the battery automatically     |
|----|--------------|---------------------------------------------------------------------------|
| 10 | ->Gen A      | The current that the generator starts to charge the battery automatically |
| 11 | ->Gen Charge | To select the generator to charge                                         |
| 12 | ->Gen Signal | The signal of the generator                                               |
| 13 | ->Gen Force  | The connection of generator compulsorily                                  |
| 14 | ->Restart    | The lowest value that the battery restarts                                |

#### 6.2.5.17 Safety Info

| No. | LCD Display | Detail        |
|-----|-------------|---------------|
| 1   |             | SAFETY INFOR  |
|     | SALETTINION | cAUSAS4777_2A |
|     |             | Enable:OFF    |
|     |             | Value:52.2 Hz |
|     |             | Time: 5 ms    |
|     |             | Enable:ON     |
|     |             | Value:52.2 Hz |
|     |             | Time: 15 ms   |

| PT FRF HIGH | 4 1            | Enable:ON     |
|-------------|----------------|---------------|
|             |                | Value:51.2 Hz |
|             |                | Time: 25ms    |
|             |                | Enable:ON     |
|             | · -            | Value:49.2 Hz |
|             |                | Time: 5ms     |
| PT FRE LOW  | 12             | Enable:ON     |
|             | -              | Value:48.2 Hz |
|             |                | Time: 15ms    |
| PT FRF LOW  | / 3            | Enable:OFF    |
|             |                | Value:47.9 Hz |
|             |                | Time: 25ms    |
| PT F RECOV  | FR H           | Enable:ON     |
|             |                | Value:50.0 Hz |
|             |                | Time: 5ms     |
| PT F RECOV  | PT F RECOVER L | Enable:ON     |
|             |                | Value:49.5 Hz |
|             |                | Time: 5ms     |
| PT VOL HIG  | PT VOL HIGH 3  | Enable:OFF    |
|             |                | Value:260V    |
|             |                | Time: 5ms     |
| PT VOL HIG  | H 2            | Enable:ON     |
|             |                | Value:255V    |
|             |                | Time: 5ms     |
| PT VOL HIG  | H 1            | Enable:ON     |
|             |                | Value:248V    |
|             |                | Time: 5ms     |
| PT VOL LOV  | V 1            | Enable:ON     |
|             |                | Value:210V    |
|             |                | Time: 5ms     |
| PT VOL LOV  | V 2            | Enable:ON     |
|             |                | Value:210V    |
|             |                | Time: 5ms     |

|  | PT VOLLOW 3    | Enable:OFF   |
|--|----------------|--------------|
|  |                | Value:200V   |
|  |                | Time: 5ms    |
|  | PV V RECOVER H | Enable:ON    |
|  |                | Value:235V   |
|  |                | Time: 5ms    |
|  | PV V RECOVER L | Enable:ON    |
|  |                | Value:215V   |
|  |                | Time: 5ms    |
|  | PV V RECOVER L | Enable:ON    |
|  |                | Value:215V   |
|  |                | Time: 5ms    |
|  | PU CURVE VALUE | POINT1       |
|  |                | U : 253      |
|  |                | Power:100    |
|  | QU CURVE VALUE | POINT1       |
|  |                | U : 150      |
|  |                | Q : 44       |
|  | PF FIX VALUE   | PF FIX VALUE |
|  |                | 90%          |
|  |                |              |
|  | Q FIX VALUE    | Q FIX VALUE  |
|  |                | 10%          |
|  |                | P FIX VALUE  |
|  |                | 100%         |
|  |                |              |

## 7. Maintenance and Troubleshooting

7.1 General Maintenance

The Inverters do not need regular maintenance and just ensure that they are free of dust, foliage and other dirt.

**NOTE:** The use of cleaning agents may damage the machine and its components. Only use a cloth moistened with clear water to clean the machine.

#### 7.2 Disposing of Inverters

If the inverters need to be disposed of, please do that according to the local regulations for electrical equipment waste, and choose the right site for the disposing specified for electrical equipment waste according to local regulations.

#### 7.3 Storage and Transportation

If the inverters will not be installed in a short term, please store them in a dry room with the ambient temperature between -25~60  $^{\circ}C$ . For storage and transportation, please pack them in the original package if possible and stack inverters no more than 8 packs.

#### 7.4 Trouble shooting

| No. | Events          | Explanation                         | Solutions                                                                                                    |
|-----|-----------------|-------------------------------------|----------------------------------------------------------------------------------------------------|
| 1   | DC Volt<br>Over | High voltage of<br>PV input strings | <ol> <li>Check if the input voltage<br/>exceeds the inverter's upper<br/>limit of input voltage</li> <li>Decrease solar panels<br/>quantity in series</li> </ol> |

| 2 | DC Over<br>Current<br>Soft<br>DC Over<br>Current<br>Hard | PV current<br>exceeds the<br>software<br>protection limit<br>PV current<br>exceeds the<br>hardware<br>protection limit | <ol> <li>Restart the inverter</li> <li>Decrease solar panels         <ul> <li>quantity in parallel if it occurs</li> <li>repeatedly</li> </ul> </li> <li>Restart the inverter</li> <li>Decrease solar panels         <ul> <li>quantity in parallel if it occurs</li> </ul> </li> </ol> |
|---|----------------------------------------------------------|----------------------------------------------------------------------------------------------------|----------------------------------------------------------------------------------------------------|
| 4 | Bus Over<br>Voltage<br>Soft                              | Transient bus<br>voltage exceeds<br>the software<br>protection limit                                                   | <ol> <li>Check if the input voltage<br/>exceeds the inverter's upper<br/>limit of input voltage</li> <li>If not, restart the inverter</li> <li>If yes, decrease solar panel<br/>quantity in series</li> </ol>                                                                          |
| 5 | Bus Over<br>Voltage<br>Hard                              | Transient bus<br>voltage exceeds<br>the hardware<br>protection limit                                                   | <ol> <li>Check if the input voltage<br/>exceeds the inverter's upper<br/>limit of input voltage</li> <li>If not, restart the inverter</li> <li>If yes, decrease solar panel<br/>quantity in series</li> </ol>                                                                          |
| 6 | Transient<br>Over<br>Voltage                             | Transient over<br>voltage in grid                                                                                      | Restart the inverters                                                                                                    |
| 7 | Inv Over<br>Current<br>Soft                              | Inverter<br>software over<br>current                                                                                   | <ol> <li>Restart inverters</li> <li>Decrease string in parallel</li> </ol>                                                                                                    |
| 8 | Inv Over<br>Current<br>Hard                              | Inverter<br>hardware over<br>current                                                                                   | <ol> <li>Restart inverters</li> <li>Decrease string in parallel</li> </ol>                                                                                                    |
| 9 | Island<br>Protect                                        | Island effect<br>protection                                                                                            | <ol> <li>Check whether AC circuit<br/>breaker has been triggered off</li> <li>Check AC cables connection</li> <li>Check whether grid is not in</li> </ol>                                                                                                    |

|                    |                                                                                                    | convice                                                                                                    |  |  |
|--------------------|----------------------------------------------------------------------------------------------------|----------------------------------------------------------------------------------------------------|--|--|
|                    |                                                                                                    |                                                                                                    |  |  |
|                    |                                                                                                    | 4. If the above reasons have                                                                                                    |  |  |
|                    |                                                                                                    | been excluded and this fault                                                                                                    |  |  |
|                    |                                                                                                    | still occurs in the LCD screen,                                                                                                    |  |  |
|                    |                                                                                                    | contact the installer                                                                                                    |  |  |
| low                |                                                                                                    | Check if the ambient                                                                                                    |  |  |
| Temperatu          | Low                                                                                                    | temperature is below normal                                                                                                    |  |  |
| re Inside          | Temperature                                                                                                    | working temperature of                                                                                                    |  |  |
| Invortors          | Inside Inverters                                                                                                    | inverters and increase                                                                                                    |  |  |
| IIIVEILEIS         |                                                                                                    | ambient temperature                                                                                                    |  |  |
| High               | High                                                                                                    | 1 Chack the ventilation of                                                                                                    |  |  |
| Temperatu          | tomporatura                                                                                                    | installation environment                                                                                                    |  |  |
| re Inside          | inside inventore                                                                                                    | 2 Augid direct surflicht                                                                                                    |  |  |
| Inverters          | inside inverters                                                                                                    | 2. Avoid direct sumight                                                                                                    |  |  |
|                    | Abnormality in                                                                                                    |                                                                                                    |  |  |
| Extern             | external flash                                                                                                    | Destant the investor                                                                                                    |  |  |
| Flash              | reading and                                                                                                    | Restart the Inverter                                                                                                    |  |  |
|                    | writing                                                                                                    |                                                                                                    |  |  |
| Dura               |                                                                                                    |                                                                                                    |  |  |
| Bus                | Bus Unbalance                                                                                                    | Restart the inverter                                                                                                    |  |  |
| Unbalance          |                                                                                                    |                                                                                                    |  |  |
|                    |                                                                                                    | 1. Check if the input voltage is                                                                                                    |  |  |
| Low bus<br>voltage |                                                                                                    | too low                                                                                                    |  |  |
|                    | Low bus voltage                                                                                                    | 2. If not, restart the inverter                                                                                                    |  |  |
|                    |                                                                                                    | 3. If yes, increase solar panel                                                                                                    |  |  |
|                    |                                                                                                    | quantity in series                                                                                                    |  |  |
|                    |                                                                                                    | Adjust the protection value                                                                                                    |  |  |
| Over<br>Frequency  | Export reduction                                                                                                    | limit by user-designing                                                                                                    |  |  |
|                    | due to over                                                                                                    | function as permitted by grid                                                                                                    |  |  |
|                    | frequency                                                                                                    | . , , , , ,                                                                                                    |  |  |
|                    | Low<br>Temperatu<br>re Inside<br>Inverters<br>High<br>Temperatu<br>re Inside<br>Inverters<br>Extern<br>Flash<br>Bus<br>Unbalance<br>Low bus<br>voltage | Low<br>Temperatu<br>re Inside<br>InvertersLow<br>Temperature<br>Inside InvertersHigh<br>Temperatu<br>re Inside<br>InvertersHigh<br>temperature<br>inside invertersFishe<br>FlashAbnormality in<br>external flash<br>reading and<br>writingBus<br>UnbalanceBus UnbalanceLow bus<br>voltageLow bus voltageOver<br>FrequencyExport reduction<br>due to over<br>frequency |  |  |

| 16 | Over<br>Temperatu<br>re      | Export reduction<br>due to over<br>temperature | <ol> <li>Check the ventilation of<br/>installation environment</li> <li>Avoid direct sunlight</li> </ol>                                                                                                |  |  |
|----|------------------------------|------------------------------------------------|----------------------------------------------------------------------------------------------------|--|--|
| 17 | GFCI Device<br>Fault         | Fault in current<br>leakage testing<br>device  | Restart the inverter or contact the installer                                                                                                    |  |  |
| 18 | ACHCT<br>Device<br>Fault     | Fault in HCT<br>device on AC<br>side           | Restart inverter or contact the installer                                                                                                    |  |  |
| 19 | GFCI Out<br>Range            | Current leakage<br>is out of range             | Check the AC connection and<br>DC connection, and check<br>internal wire connection                                                                                                    |  |  |
| 20 | DCI Out<br>Range             | DC component is too large                      | Restart the inverter or contact the installer                                                                                                    |  |  |
| 21 | ISO Out<br>Range             | The insulation<br>impedance is too<br>small    | <ol> <li>Remove all DC inputs,<br/>reconnect them one by one,<br/>and restart the inverter</li> <li>Identify the string that<br/>causes the fault and check the<br/>insulation of the string</li> </ol> |  |  |
| 22 | No Grid<br>Pls Turn On<br>AC | No utility grid                                | <ol> <li>Check the AC breaker</li> <li>Check the connection of AC plug</li> <li>Check whether the inverter's L, N, PE line have been connect with the</li> </ol>                                        |  |  |

|    |                        |                                                           | corresponding grid L, N, E line<br>correctly                                                                                                    |
|----|------------------------|-----------------------------------------------------------|----------------------------------------------------------------------------------------------------|
| 23 | Temp is<br>Too High    | Temperature is<br>too high                                | <ol> <li>Check the ventilation of<br/>installation environment</li> <li>Avoid direct sunlight</li> </ol>                                                                                                    |
| 24 | Temp is<br>Too Low     | Temperature is<br>too low                                 | Check if the ambient<br>temperature is below normal<br>working temperature of<br>inverters and increase<br>ambient temperature                                                                                                    |
| 25 | PV Over<br>Voltage     | Over voltage in<br>PV Inputs                              | <ol> <li>Check if the input voltage<br/>exceeds the inverter's upper<br/>limit of input voltage.</li> <li>Decrease solar panel<br/>quantity in series</li> </ol>                                                                              |
| 26 | Grid Volt<br>Over 110% | The grid is<br>overloaded by<br>10% for over 10<br>minute | <ol> <li>Wait for the inverter to<br/>recovery</li> <li>If the impedance of AC<br/>cable is too small, replace it<br/>with a larger size cable</li> <li>Adjust the protection value<br/>limit as permitted by the grid<br/>company</li> </ol> |
| 27 | Grid Volt<br>Out Range | Grid voltage is<br>out of range                           | <ol> <li>If the impedance of AC<br/>cable is too small, replace it<br/>with a larger size cable</li> <li>Adjust the protection value<br/>limit as permitted by the grid<br/>company</li> </ol>                                                |

| 28 | Grid Freq<br>Out Range              | Grid frequency is out of range                                            | Adjust the protection value<br>limit through self-designing<br>function as permitted by the<br>grid company                                                                        |  |
|----|-------------------------------------|---------------------------------------------------------------------------|----------------------------------------------------------------------------------------------------|--|
| 29 | Relay Fault                         | Fault in<br>grid-connection<br>relay                                      | Restart the inverter or contact the installer                                                                                                    |  |
| 30 | MS Comm<br>Fault                    | Communication<br>fault between<br>the main CPU<br>and the slave<br>CPU    | Restart the inverter or contac<br>the installer                                                                                                    |  |
| 31 | Power to<br>Grid<br>beyond<br>Limit | Power exported<br>to Grid exceeds<br>the Hardware<br>Limit                | <ol> <li>Turn on the software limit<br/>and set up a software limit<br/>that is lower than the<br/>hardware limit</li> <li>Turn off the hardware<br/>limit if permitted</li> </ol> |  |
| 32 | PEN No<br>Connect                   | Grounding fault<br>as the PE and N<br>line has not been<br>connected well | <ol> <li>Check the connection of<br/>the PE line and the N line</li> <li>Contact the installer</li> </ol>                                                                          |  |
| 33 | Back Up<br>Volt Out<br>Range        | The voltage of<br>backup is out of<br>permissible<br>range                | <ol> <li>The voltage of the backup<br/>load is beyond the acceptable<br/>range, please decrease the<br/>power of the backup load;</li> <li>Contact the installer</li> </ol>        |  |
| 34 | Back Up<br>Over Load                | The power of<br>backup load is<br>too large                               | <ol> <li>The power of the backup<br/>load is too large, please<br/>decrease the backup load;</li> <li>Contact the installer</li> </ol>                                             |  |

| 35 | CAN Loss                           | No CAN signal<br>has been<br>connected by<br>the inverter   | <ol> <li>Please check the<br/>connection of battery<br/>communications line</li> <li>Contact the installer</li> </ol>                                                                               |  |  |
|----|------------------------------------|-------------------------------------------------------------|----------------------------------------------------------------------------------------------------|--|--|
| 36 | Battery is<br>not<br>connected     | The battery has<br>not been<br>connected to the<br>inverter | <ol> <li>Check the Connection of<br/>batteries;</li> <li>Contact the installer</li> </ol>                                                                                                    |  |  |
| 37 | Battery<br>Volt is Over            | The battery<br>voltage is too<br>high                       | <ol> <li>Decrease the battery<br/>quantity in series</li> <li>Contact the installer</li> </ol>                                                                                                    |  |  |
| 38 | Battery<br>Volt is Low             | The battery<br>voltage is too<br>low                        | <ol> <li>1.Increase the battery<br/>quantity in series</li> <li>2. Contact the installer</li> </ol>                                                                                                 |  |  |
| 39 | Battery<br>Curr Hard<br>High       | The hardware<br>current of<br>battery is too<br>high        | <ol> <li>Decrease the battery<br/>quantity in parallel</li> <li>Contact the installer</li> </ol>                                                                                                    |  |  |
| 40 | Battery<br>Temperatu<br>re is High | The battery<br>temperature is<br>too high                   | <ol> <li>Check the ventilation of<br/>batteries</li> <li>Check the installation area,<br/>if inappropriate, change the<br/>installation place</li> <li>Contact the installer</li> </ol>             |  |  |
| 41 | Battery<br>Temperatu<br>re is Low  | The battery<br>temperature is<br>too low                    | <ol> <li>Check the installation area,<br/>if inappropriate, change the<br/>installation place</li> <li>Check if the ambient<br/>temperature exceeds the<br/>operation temperature of the</li> </ol> |  |  |

|  | battery                  |
|--|--------------------------|
|  | 3. Contact the installer |
|  |                          |
|  |                          |

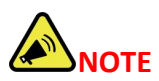

If any event in the above table is displayed, please turn off the inverter, wait 5 minutes and then restart the inverter.

## 8. Specification

| Model                                                                                              |                                                            |                                                                                                    | PHS4K-M1A                                                          | PHS4.6K-M1A                                                                               |                                                   |                    | PHS8K-M1A |
|----------------------------------------------------------------------------------------------------|------------------------------------------------------------|----------------------------------------------------------------------------------------------------|--------------------------------------------------------------------|-------------------------------------------------------------------------------------------|---------------------------------------------------|--------------------|-----------|
| Series Name                                                                                        |                                                            |                                                                                                    |                                                                    | PHS-M1A                                                                                   |                                                   |                    |           |
| Battery Data                                                                                       |                                                            |                                                                                                    |                                                                    |                                                                                           |                                                   |                    |           |
| Battery Type                                                                                       |                                                            |                                                                                                    |                                                                    | Li-ion                                                                                    |                                                   |                    |           |
| Battery Voltage Range                                                                              |                                                            |                                                                                                    |                                                                    | 80V-500V                                                                                  |                                                   |                    |           |
| Max. Charging/Discharging Current                                                                  |                                                            | 50A/50A                                                                                                    |                                                                    |                                                                                           |                                                   |                    |           |
| Rated Charging Current                                                                             |                                                            |                                                                                                    |                                                                    | 50A                                                                                       | #147.7.7.1                                        |                    |           |
| Max. Charging/Discharging Power                                                                    | 3KVV                                                       | 3.6KW                                                                                                    | 4KW                                                                | 4.6KW                                                                                     | 5KW                                               | 6KW                | 8KW       |
| Charging Curve for Lead-acid                                                                       |                                                            |                                                                                                    | 3                                                                  | Stages/Equalizatio                                                                        | n                                                 |                    |           |
| for Lead-acid                                                                                      |                                                            |                                                                                                    |                                                                    | Yes                                                                                       |                                                   |                    |           |
| Charging Strategy for Li-ion battery                                                               |                                                            |                                                                                                    | s                                                                  | elf-adaption to BMS                                                                       | 5                                                 |                    |           |
| Communications                                                                                     |                                                            |                                                                                                    |                                                                    | RS485, CAN                                                                                |                                                   |                    |           |
| PV String DC Input Data                                                                            |                                                            |                                                                                                    |                                                                    |                                                                                           |                                                   |                    |           |
| Recommended max. PV power                                                                          | 4.8KW                                                      | 5.8KW                                                                                                    | 6.4KW                                                              | 7.4KW                                                                                     | 8KW                                               | 9.6KW              | 12.8KW    |
| Max. input voltage                                                                                 |                                                            |                                                                                                    |                                                                    | 600V                                                                                      |                                                   |                    |           |
| Start-up voltage/Min. input DC                                                                     |                                                            |                                                                                                    |                                                                    | 40 V/30 V                                                                                 |                                                   |                    |           |
| operation voltage                                                                                  |                                                            |                                                                                                    |                                                                    |                                                                                           |                                                   |                    |           |
| MPPT voltage range                                                                                 |                                                            |                                                                                                    |                                                                    | 80V~580V                                                                                  |                                                   |                    |           |
| Max. input current                                                                                 |                                                            |                                                                                                    |                                                                    | 18A/36A                                                                                   |                                                   |                    |           |
| Max. short circuit current                                                                         |                                                            |                                                                                                    |                                                                    | 22A/44A                                                                                   |                                                   |                    |           |
| Chines sumber NDDT                                                                                 |                                                            |                                                                                                    |                                                                    | 1/2                                                                                       |                                                   |                    |           |
| AC Output Data(On-Grid Side)                                                                       |                                                            |                                                                                                    |                                                                    |                                                                                           |                                                   |                    |           |
| Rated output power                                                                                 | 361/                                                       | 3.6KW                                                                                                    | 4KW                                                                | 4.6KW                                                                                     | 5KW                                               | 664                | 8KW       |
| Rated Max apparent output power                                                                    | 3KVA/3KVA                                                  | 3.6KVA/3.6KVA                                                                                                    | 4KVA/4KVA                                                          | 4 6KVA/4 6KVA                                                                             | 5KVA/5KVA                                         | 6KVA/6KVA          | 8KVA/8KVA |
| Rated grid output current                                                                          | 13.0A                                                      | 15.7A                                                                                                    | 17.4A                                                              | 20A                                                                                       | 21.7A                                             | 26.1               | 34.8      |
| Max. output current                                                                                | 13.0A                                                      | 15.7A                                                                                                    | 17.4A                                                              | 20A                                                                                       | 21.7A                                             | 26.1               | 34.8      |
| Operation phase                                                                                    |                                                            | 10 III III III III III III III III III I                                                                                                   |                                                                    | 1P                                                                                        |                                                   |                    |           |
| Rated grid voltage/range (L/N/PE)                                                                  |                                                            | -                                                                                                    | 220V/                                                              | 230V/240V / 180 - 3                                                                       | 300 V                                             |                    |           |
| Rated grid frequency                                                                               |                                                            |                                                                                                    |                                                                    | 50Hz/60Hz                                                                                 |                                                   |                    |           |
| Power Factor                                                                                       |                                                            |                                                                                                    | >0.99 (                                                            | 0.8 leading ~ 0.8 la                                                                      | gging)                                            |                    |           |
| THDi                                                                                               |                                                            |                                                                                                    |                                                                    | <3%                                                                                       |                                                   |                    |           |
| AC Output Data(Back-Up/UPS Sid                                                                     | e)                                                         |                                                                                                    |                                                                    |                                                                                           |                                                   |                    |           |
| Rated output power                                                                                 | 3KVV                                                       | 3.6KW                                                                                                    | 4KW                                                                | 4.6KW                                                                                     | 5KW                                               | 6KVV               | 8KW       |
| Peak apparent output power                                                                         |                                                            |                                                                                                    | 110% -                                                             | 150% of rated powe                                                                        | er, 10 S                                          |                    |           |
| Back-Up/UPS switch time                                                                            |                                                            |                                                                                                    | 0000.00                                                            | <10 ms                                                                                    | 200.17                                            |                    |           |
| Rated grid voltage/range (L/N/PE)                                                                  |                                                            |                                                                                                    | 2207/                                                              | 2307/2407 / 180 - 3                                                                       | 300 V                                             |                    |           |
| Rated frequency                                                                                    | 12.00                                                      | 45.70                                                                                                    | 17.10                                                              | 50HZ/60HZ                                                                                 | 04.70                                             | 26.1               | 34.8      |
| THDx(@linear.load)                                                                                 | 13.04                                                      | 15.7A                                                                                                    | 17.4A                                                              | 20A                                                                                       | 21.7A                                             | 20.1               | 01.0      |
| AC Input Data(Grid Side)                                                                           |                                                            |                                                                                                    |                                                                    | ~2.70                                                                                     |                                                   |                    |           |
| Rated grid voltage/range (L/N/PE)                                                                  |                                                            |                                                                                                    | 220                                                                | 230V/240V / 180 - 3                                                                       | 300 V                                             |                    |           |
| Rated grid input current                                                                           | 13.0A                                                      | 15.7A                                                                                                    | 17.4A                                                              | 20A                                                                                       | 21.7A                                             | 26.1               | 34.8      |
| Max. input current                                                                                 | 13.0A                                                      | 15.7A                                                                                                    | 17.4A                                                              | 20A                                                                                       | 21.7A                                             | 26.1               | 34.8      |
| Operation phase                                                                                    |                                                            |                                                                                                    |                                                                    | 1P                                                                                        |                                                   |                    |           |
| Rated grid frequency                                                                               |                                                            | 50Hz/60Hz                                                                                                    |                                                                    |                                                                                           |                                                   |                    |           |
| Efficiency                                                                                         |                                                            |                                                                                                    |                                                                    |                                                                                           |                                                   |                    |           |
| Max. efficiency                                                                                    |                                                            |                                                                                                    |                                                                    | 98.60%                                                                                    |                                                   |                    |           |
| EU efficiency                                                                                      |                                                            |                                                                                                    |                                                                    | 98.10%                                                                                    |                                                   |                    |           |
| Croupd foult menitering                                                                            | 1                                                          |                                                                                                    |                                                                    | Vaa                                                                                       |                                                   |                    |           |
| Output over voltage protection                                                                     |                                                            | Yes                                                                                                    |                                                                    |                                                                                           |                                                   |                    |           |
| Anti-islanding protection                                                                          |                                                            |                                                                                                    |                                                                    | Ves                                                                                       |                                                   |                    |           |
| Integrated AECI                                                                                    |                                                            |                                                                                                    |                                                                    | Ontional                                                                                  |                                                   |                    |           |
| DC reverse-polarity protection                                                                     |                                                            |                                                                                                    |                                                                    | Yes                                                                                       |                                                   |                    |           |
| AC short circuit protection                                                                        |                                                            |                                                                                                    |                                                                    | Yes                                                                                       |                                                   |                    |           |
| Leakge current protection                                                                          | Yes                                                        |                                                                                                    |                                                                    |                                                                                           |                                                   |                    |           |
| DC switch(solar)                                                                                   |                                                            | Yes                                                                                                    |                                                                    |                                                                                           |                                                   |                    |           |
| Battery input reverse polarity                                                                     |                                                            | 1 00                                                                                                    |                                                                    |                                                                                           |                                                   |                    |           |
| protection                                                                                         |                                                            |                                                                                                    |                                                                    | Yes                                                                                       |                                                   |                    |           |
| Protective Class                                                                                   |                                                            |                                                                                                    |                                                                    | 1                                                                                         |                                                   |                    |           |
| Over voltage category                                                                              |                                                            |                                                                                                    | A                                                                  | C ClassIII/PV Class                                                                       | 11                                                |                    |           |
| General Data                                                                                       | 1                                                          |                                                                                                    |                                                                    |                                                                                           |                                                   |                    |           |
| Dimensions (VV*H*D)                                                                                | 610*450*188 mm                                             |                                                                                                    |                                                                    |                                                                                           |                                                   |                    |           |
| Shell material                                                                                     | Aluminium alloy                                            |                                                                                                    |                                                                    |                                                                                           |                                                   |                    |           |
| Operating ambient temperature                                                                      | 23Kg                                                       |                                                                                                    |                                                                    |                                                                                           |                                                   |                    |           |
| range                                                                                              | -25-60 °C(45°C derating)                                   |                                                                                                    |                                                                    |                                                                                           |                                                   |                    |           |
| Topology                                                                                           |                                                            | Transformerless                                                                                                    |                                                                    |                                                                                           |                                                   |                    |           |
| Ingress protecton                                                                                  |                                                            |                                                                                                    |                                                                    | IP66                                                                                      |                                                   |                    |           |
| Cooling concept                                                                                    |                                                            |                                                                                                    |                                                                    | Natural Convection                                                                        |                                                   |                    |           |
| Max. operation altitude                                                                            |                                                            |                                                                                                    |                                                                    | 3000 m                                                                                    |                                                   |                    |           |
|                                                                                                    | ASINITS 4777 2:2020 EN50549 1:2019 C00:2021 NO BEO DITEREE |                                                                                                    |                                                                    |                                                                                           | G99-2021 NC R                                     | EG PTPIREE         |           |
| Grid connection standard                                                                           |                                                            | ASINZS 4777.2.2020, EN30549-1.2019, G98:2021, G99:2021, NC REG, PTPIREE,<br>ABNT NBR 16149, ABNT NBR 16150, VDE-AR-N 4105, CEI0-21, RD1699 |                                                                    |                                                                                           |                                                   |                    |           |
| Grid connection standard                                                                           |                                                            | ABNT NBF                                                                                                    | R 16149, ABNT N                                                    | BR 16150, VDE-AR                                                                          | -N 4105, CEI0-2                                   | 1, RD1699          |           |
| Grid connection standard<br>Safety/EMC standard                                                    |                                                            | ABNT NBF                                                                                                    | R 16149, ABNT N<br>2109-1/-2, IEC-62                               | IBR 16150, VDE-AR<br>477-1/-2, IEC-6100                                                   | -N 4105, CEI0-2<br>D-6-1/-2/-3, NB/T              | 1, RD1699<br>32004 |           |
| Grid connection standard<br>Safety/EMC standard<br>DC connection                                   |                                                            | ASINZS 4777.<br>ABNT NBF<br>IEC-62                                                                                                    | R 16149, ABNT N<br>2109-1/-2, IEC-62                               | IBR 16150, VDE-AR<br>477-1/-2, IEC-6100<br>MC4/D4                                         | -N 4105, CEI0-2<br>D-6-1/-2/-3, NB/T              | 1, RD1699<br>32004 |           |
| Grid connection standard<br>Safety/EMC standard<br>DC connection<br>Communications                 |                                                            | ABNT NBF                                                                                                    | R 16149, ABNT N<br>2109-1/-2, IEC-62<br>Wift, 4G, G                | IBR 16150, VDE-AR<br>477-1/-2, IEC-6100<br>MC4/D4<br>PRS, Bluetooth R5                    | -N 4105, CEI0-2<br>D-6-1/-2/-3, NB/T              | 1, RD1699<br>32004 |           |
| Grid connection standard<br>Safety/EMC standard<br>DC connection<br>Communications<br>Manufacturer |                                                            | ABNT NBF                                                                                                    | R 16149, ABNT N<br>2109-1/-2, IEC-62<br>Wifi, 4G, G<br>Each Energy | IBR 16150,VDE-AR<br>477-1/-2, IEC-6100<br>MC4/D4<br>PRS, Bluetooth, R<br>Technology (Suzh | -N 4105, CEI0-2<br>D-6-1/-2/-3, NB/T<br>S485, CAN | 1, RD1699<br>32004 |           |